## LEXT OLS-3100

## 共焦点レーザ顕微鏡簡易マニュアル

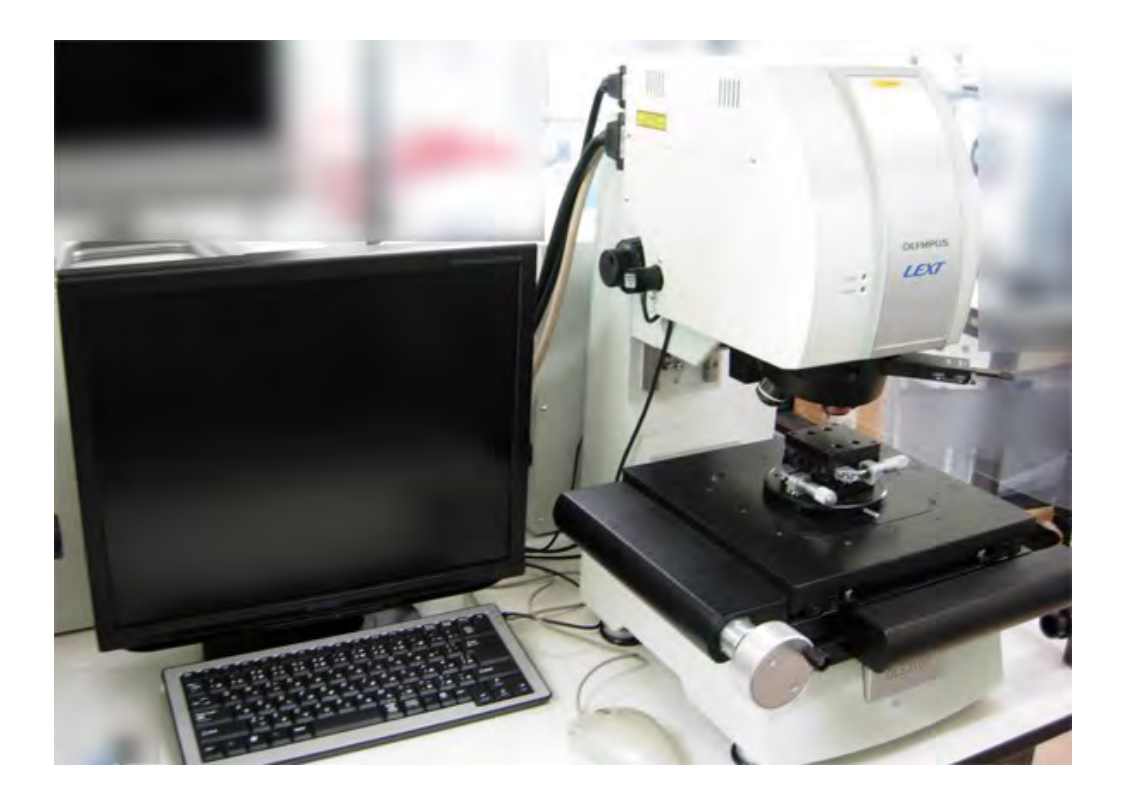

測定ヘッドを支えながら上下設定 ※50倍レンズの場合、その後の微調整は<u>手動</u>ではなく画面上のクリックで行う。

**408nmレーザ搭載** 

本体の電源スイッチを入れる①

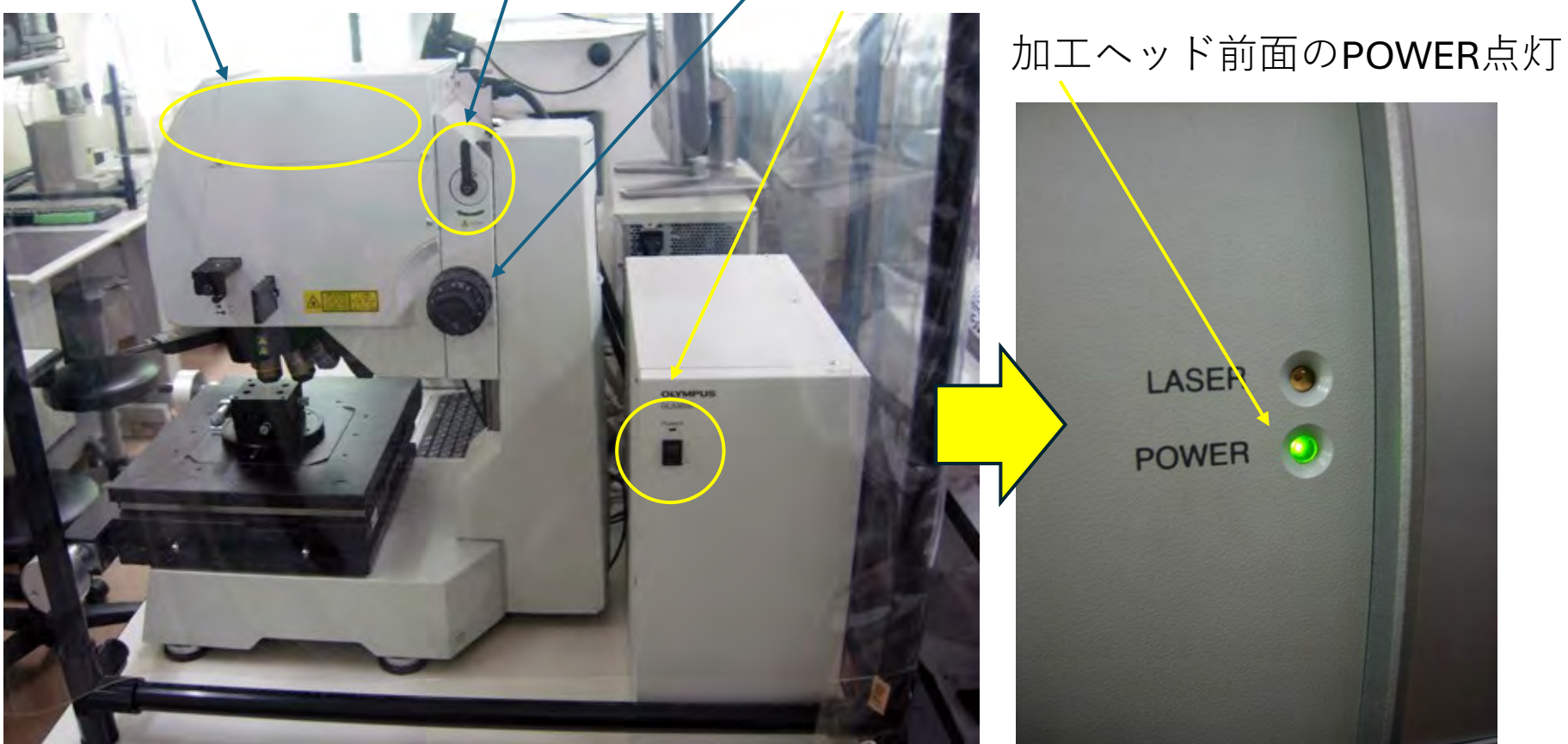

## ディスプレイ背後にあるPCの電源スイッチ入れる②

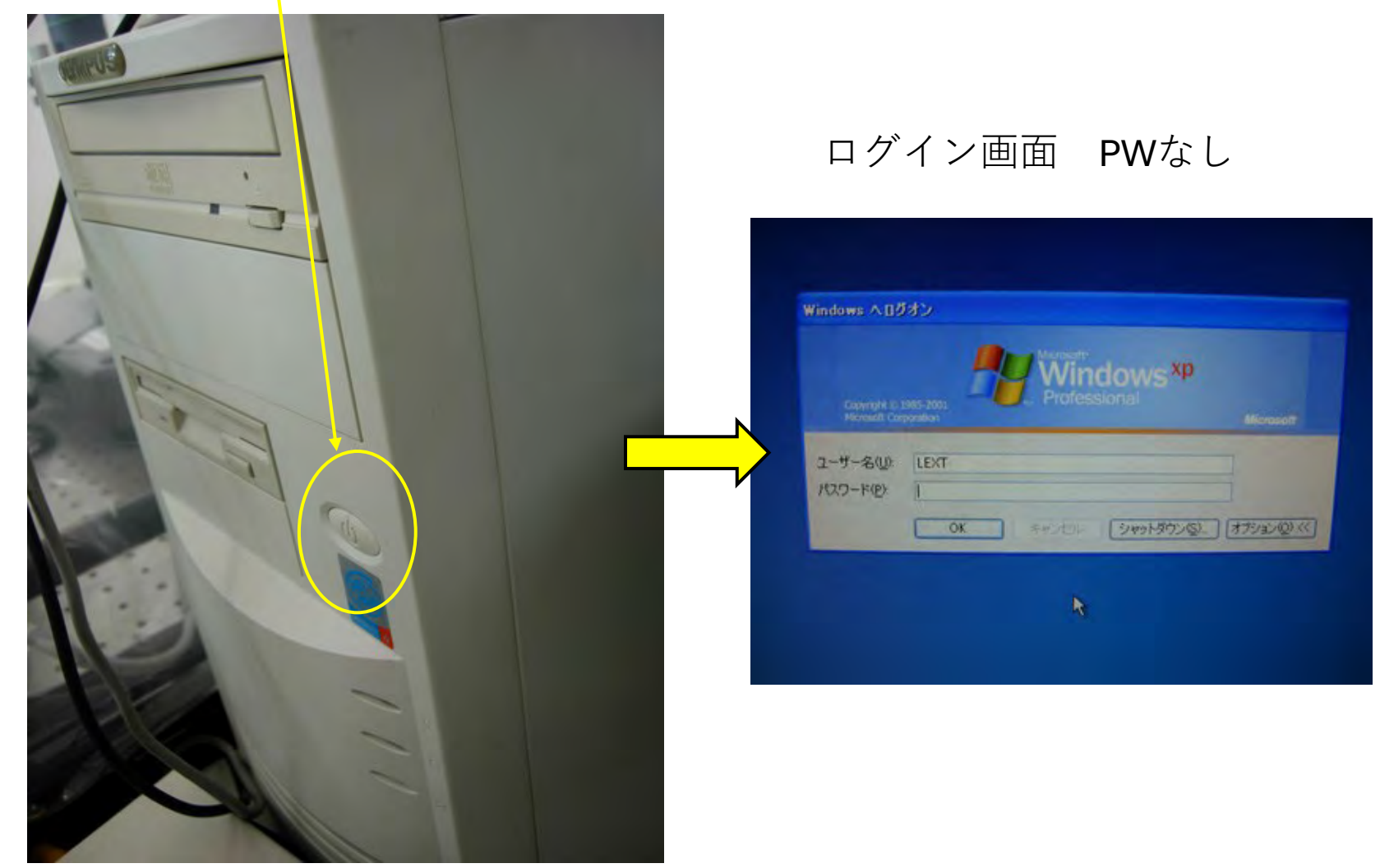

※2025年1月:PC不調 原因:内部メモリー(デュアル)2枚の内、1枚が不良 容量2倍のメモリ1枚と交換したら問題は解決

ソフトを立ち上げる③

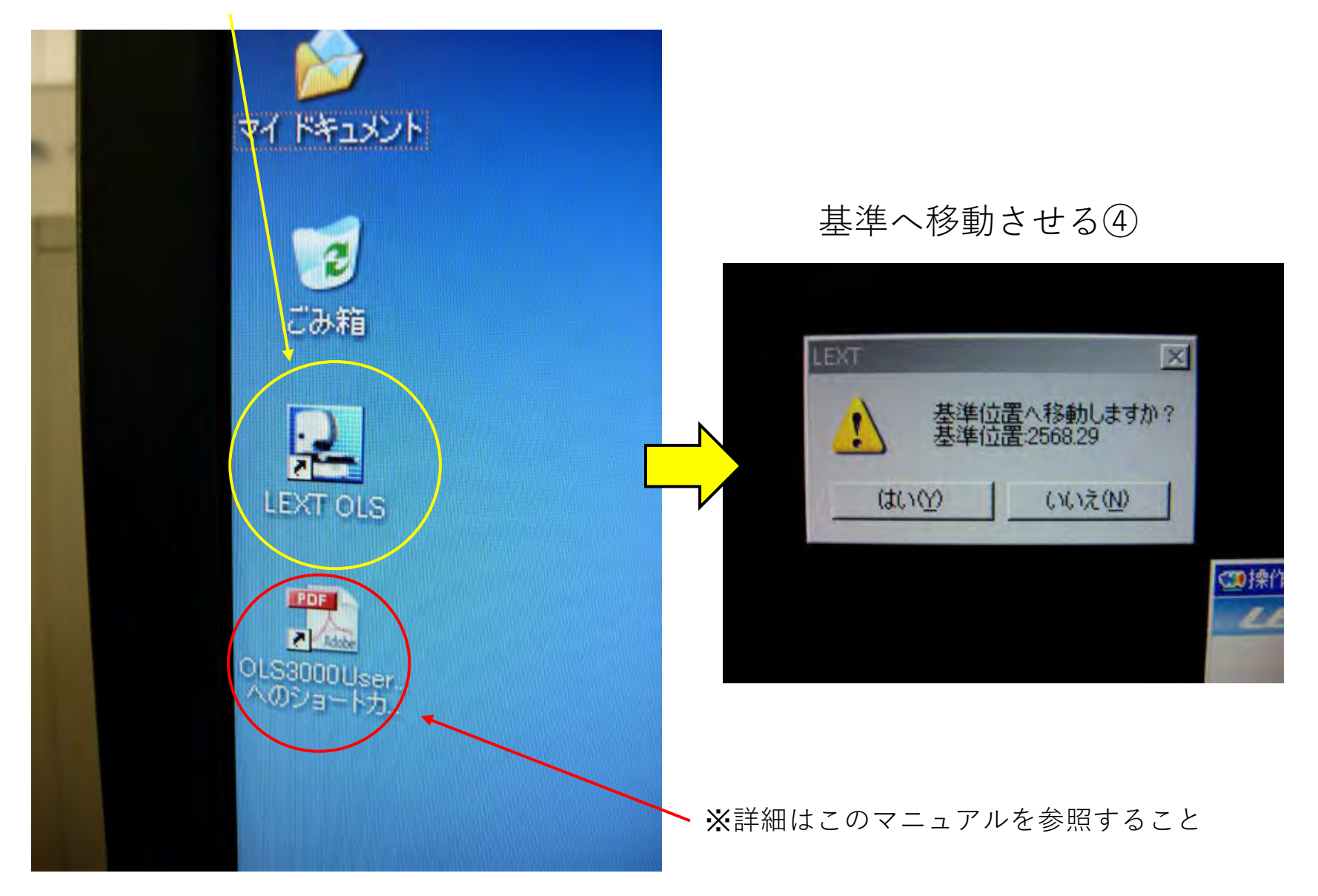

☆ソフトを立ち上げると同時に、この「操作ナビゲーション」が立ち上がる。 基本的な計測操作はこれに従って行えばよし。

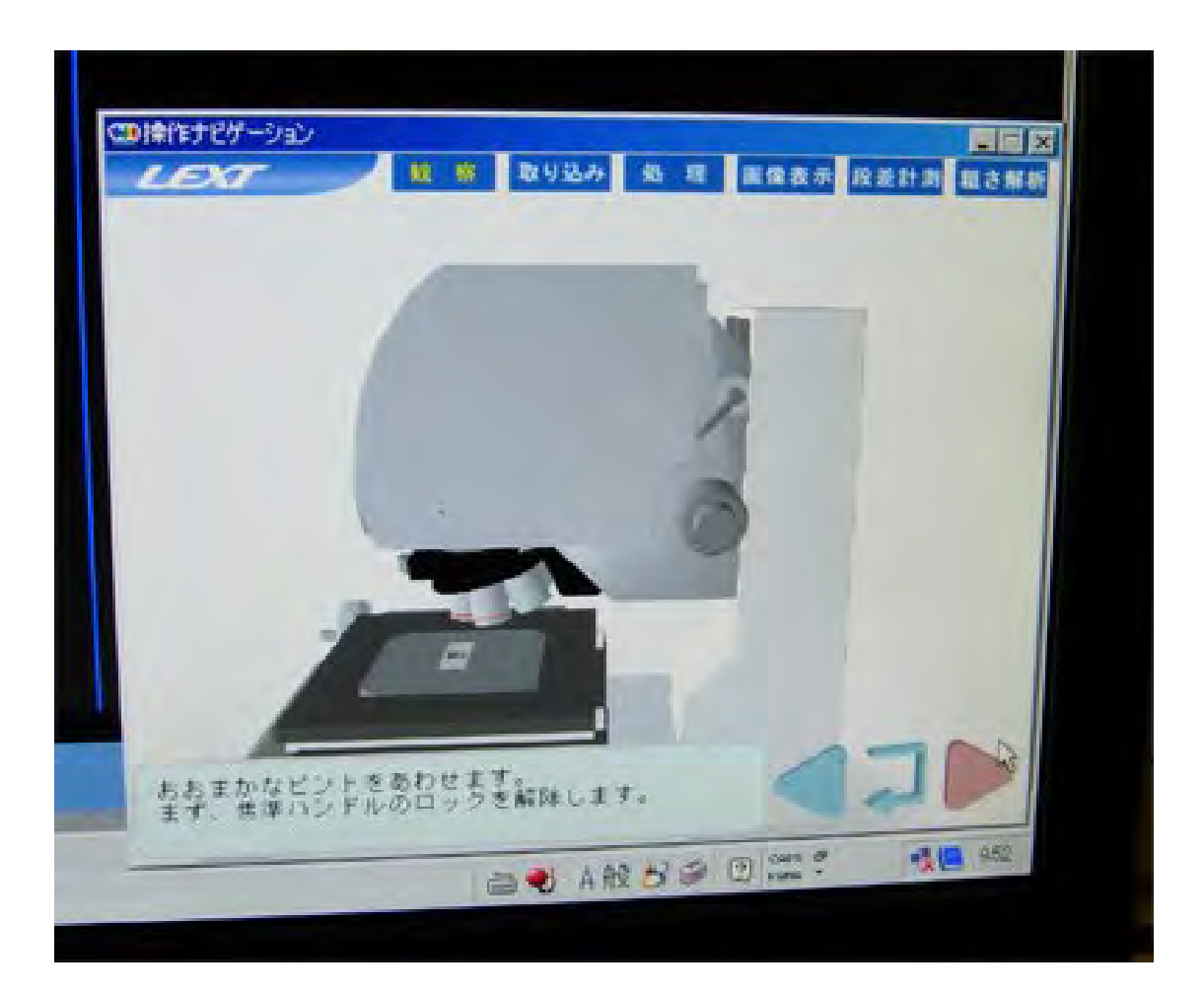

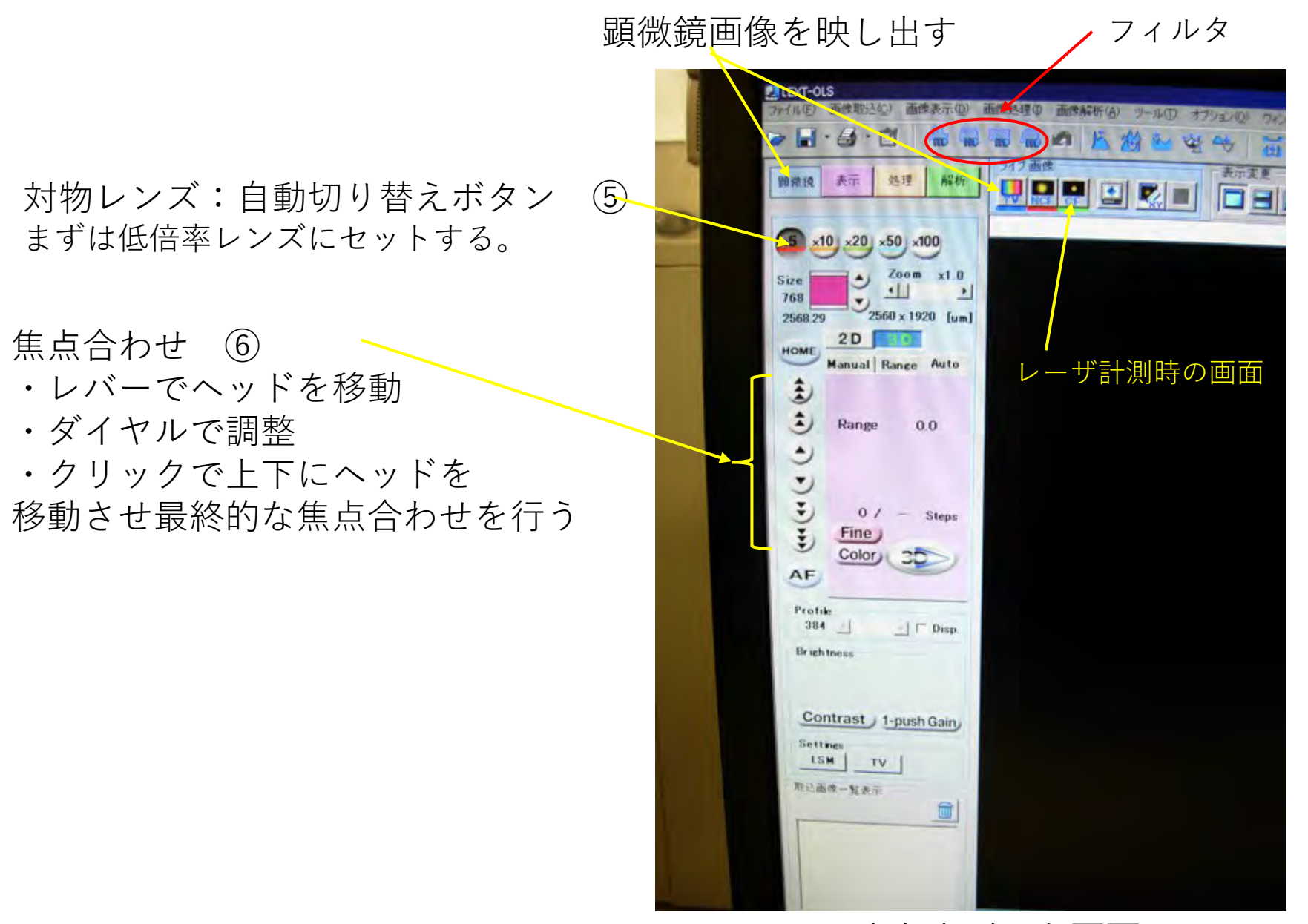

立ち上がった画面

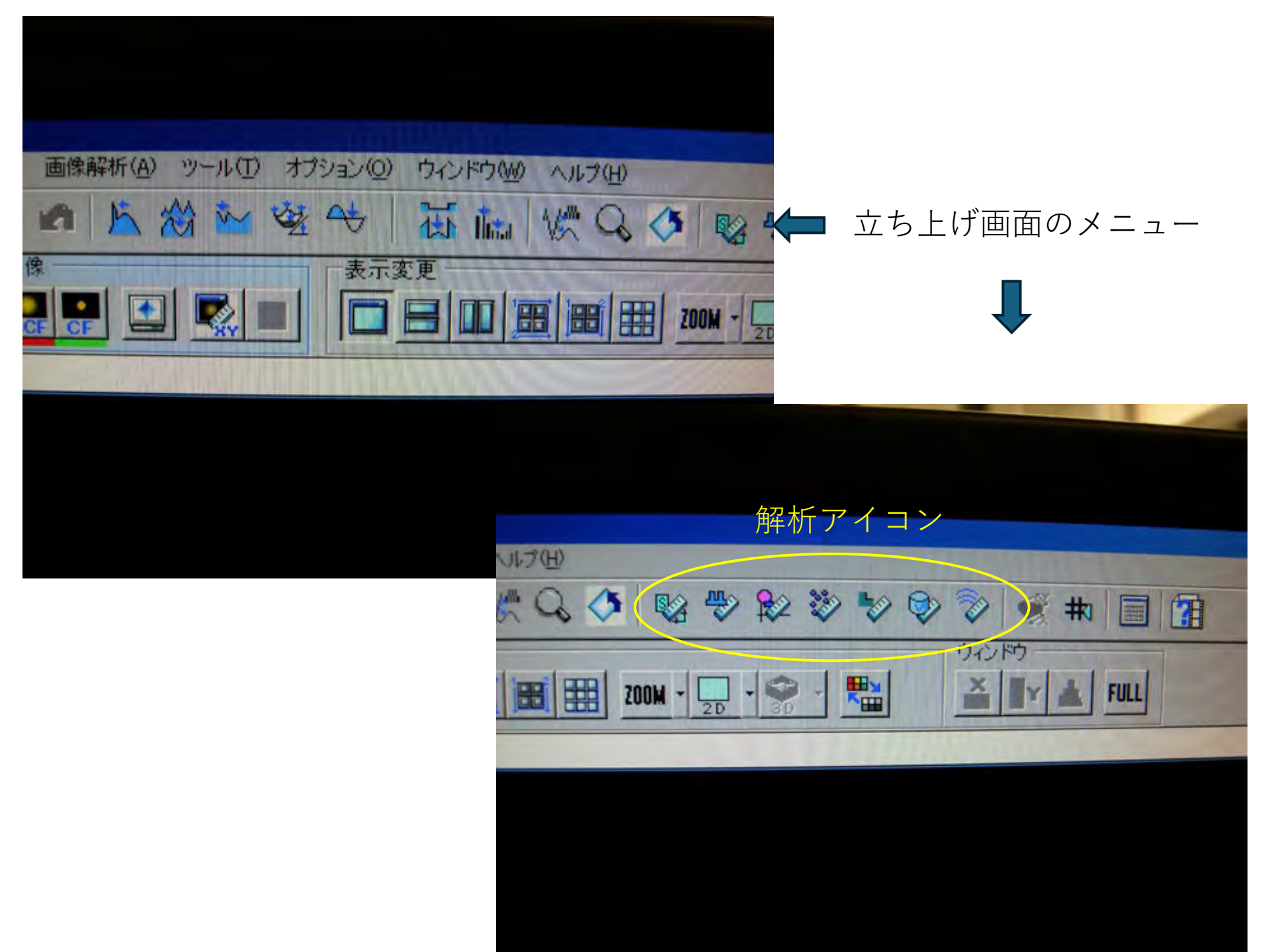

ヘッドを支えながらこのレバー を緩めて上下に移動させて、大 方の焦点位置を出す。⑥

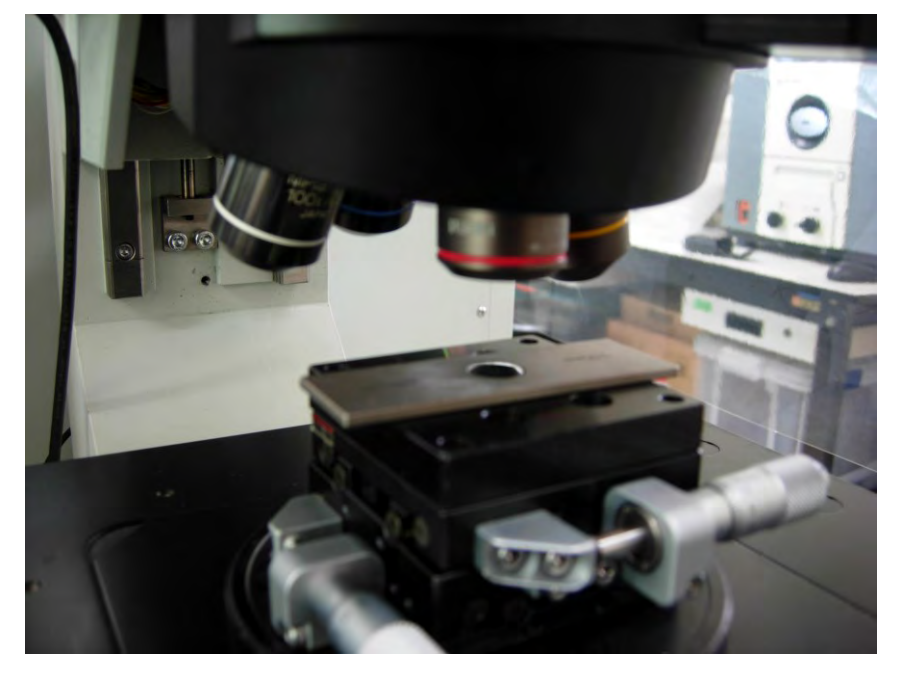

スケールを例に計測を行ってみる。

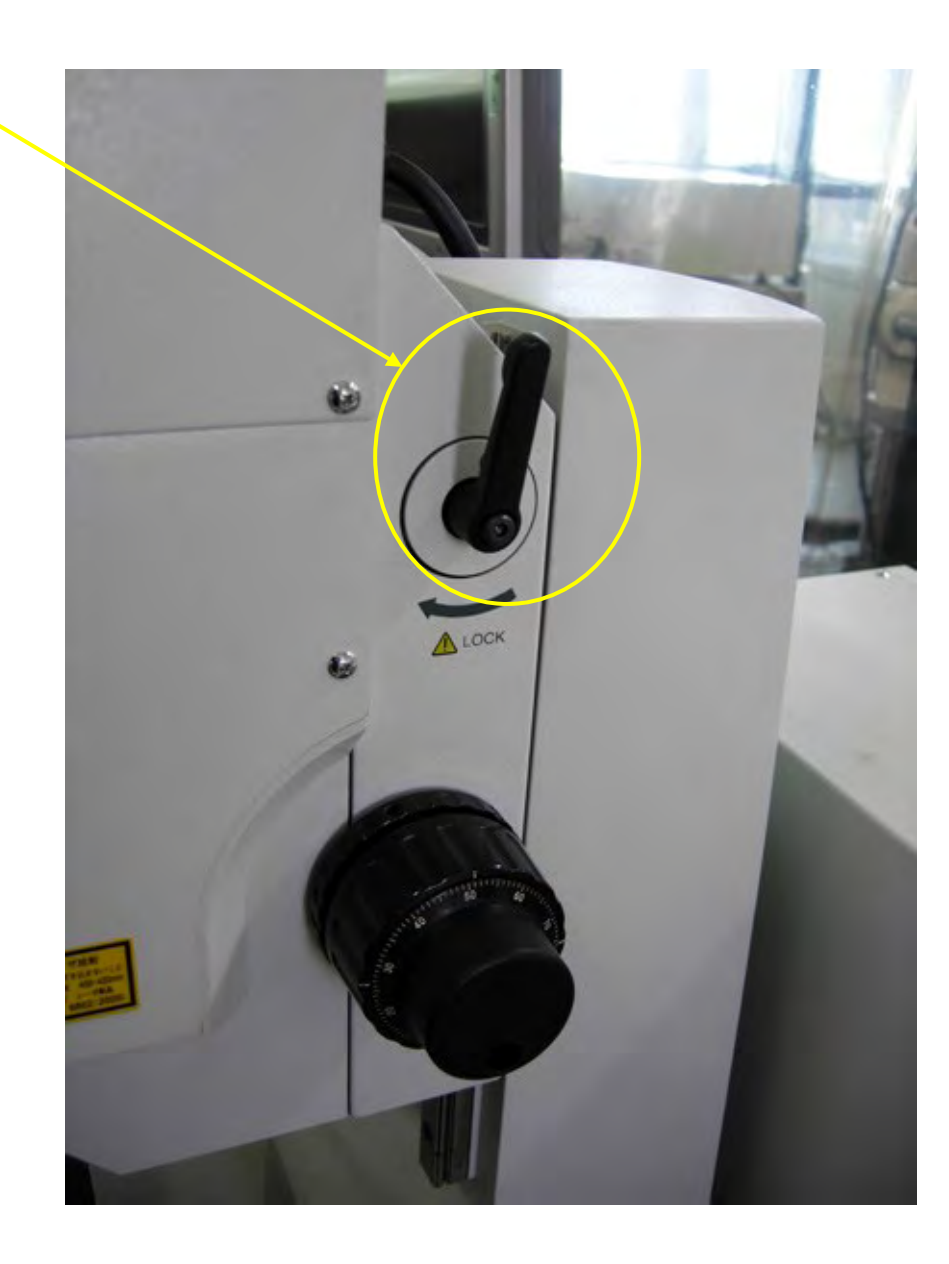

## 画面の分割ができる。

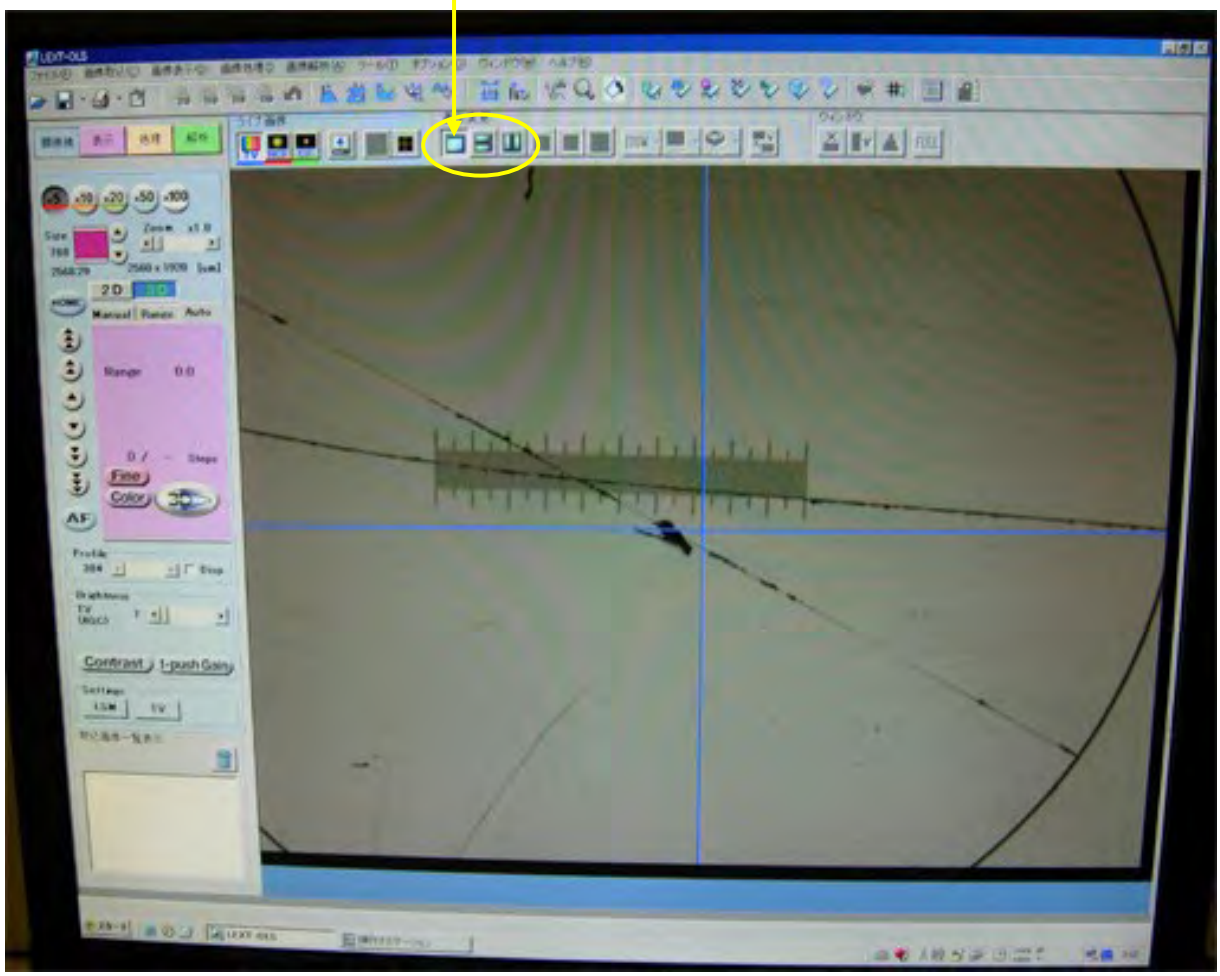

レーザ計測は50倍以上を使用することを推奨 ⑦

微分干渉で使用するこれらの素子を引き出す。 レーザ損傷を回避するため。⑧

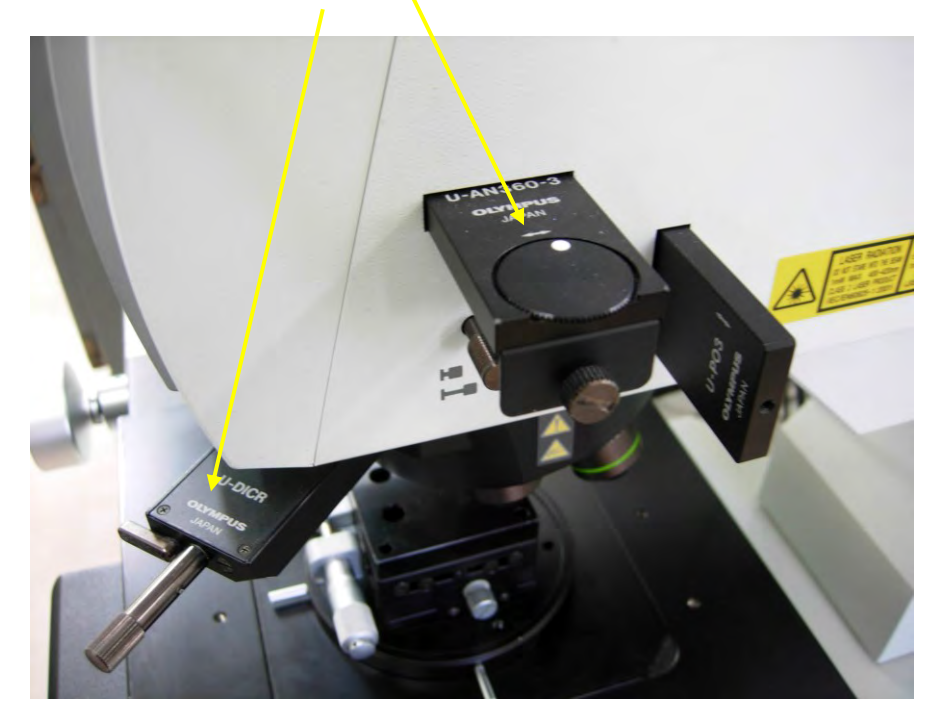

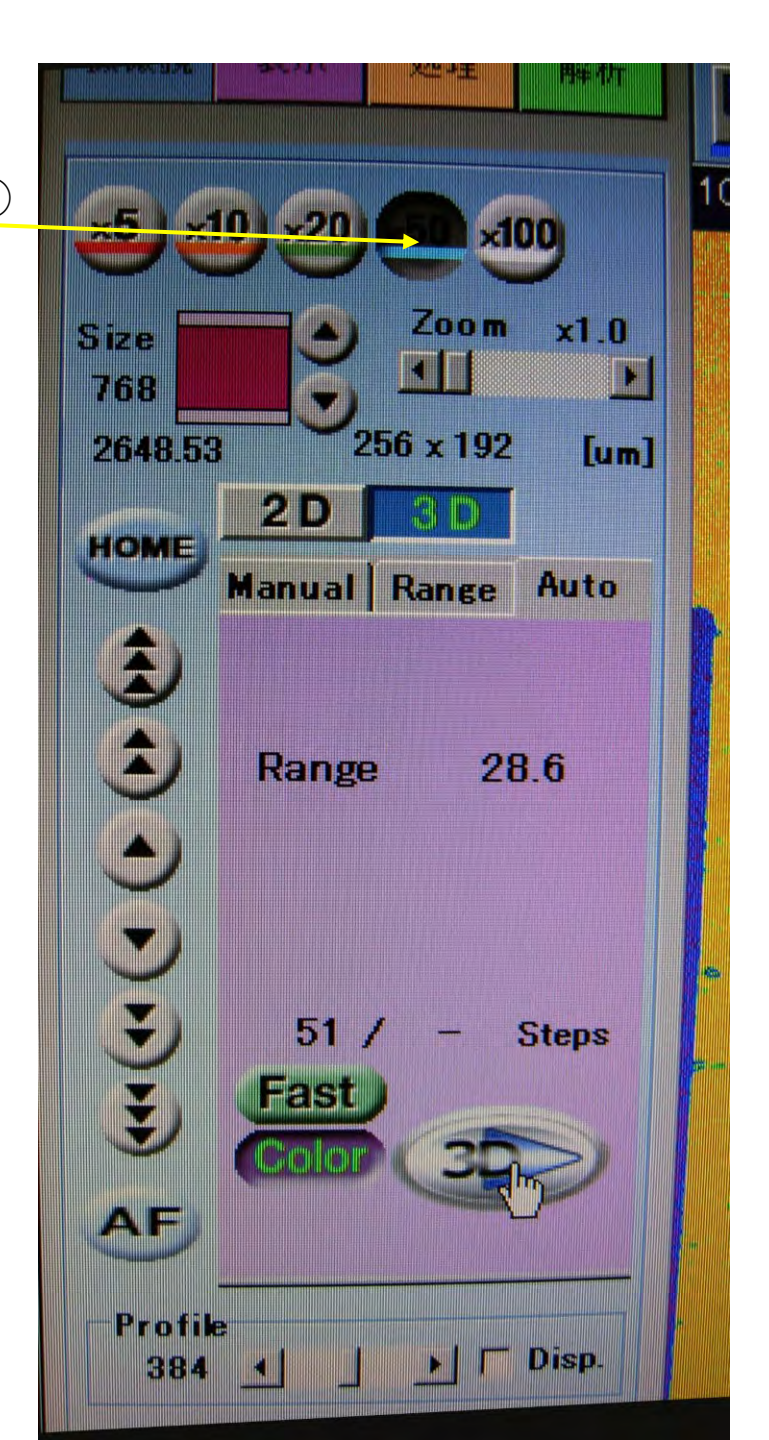

レーザ計測 Fast、Enhanceに設定⑨

<u>3Dボタン</u>:スキャンの上限、下限を設 定しなくてもAUTOで計測できる。<sup>①</sup>

より詳細を知りたい人は本マニュアルで 確認すること。

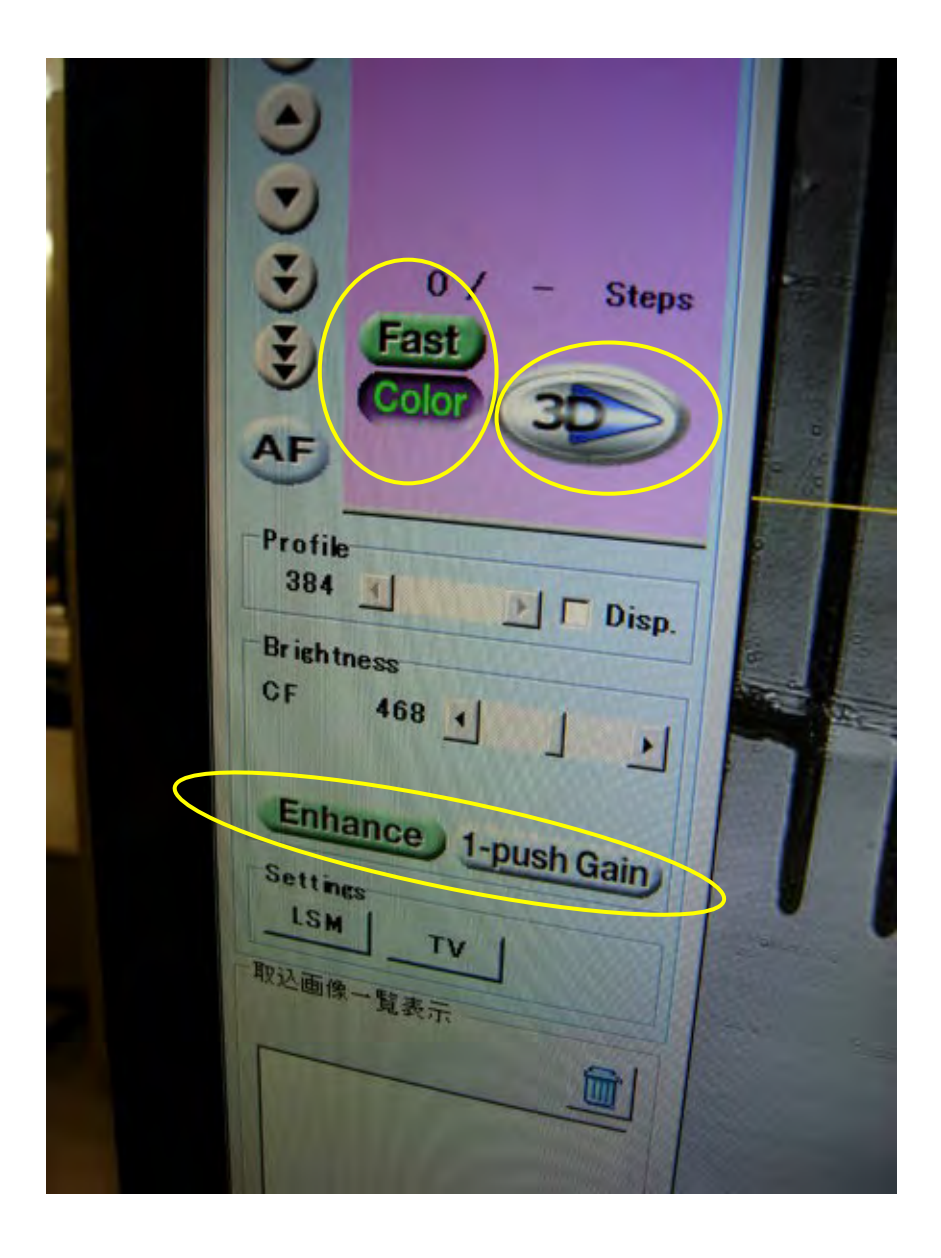

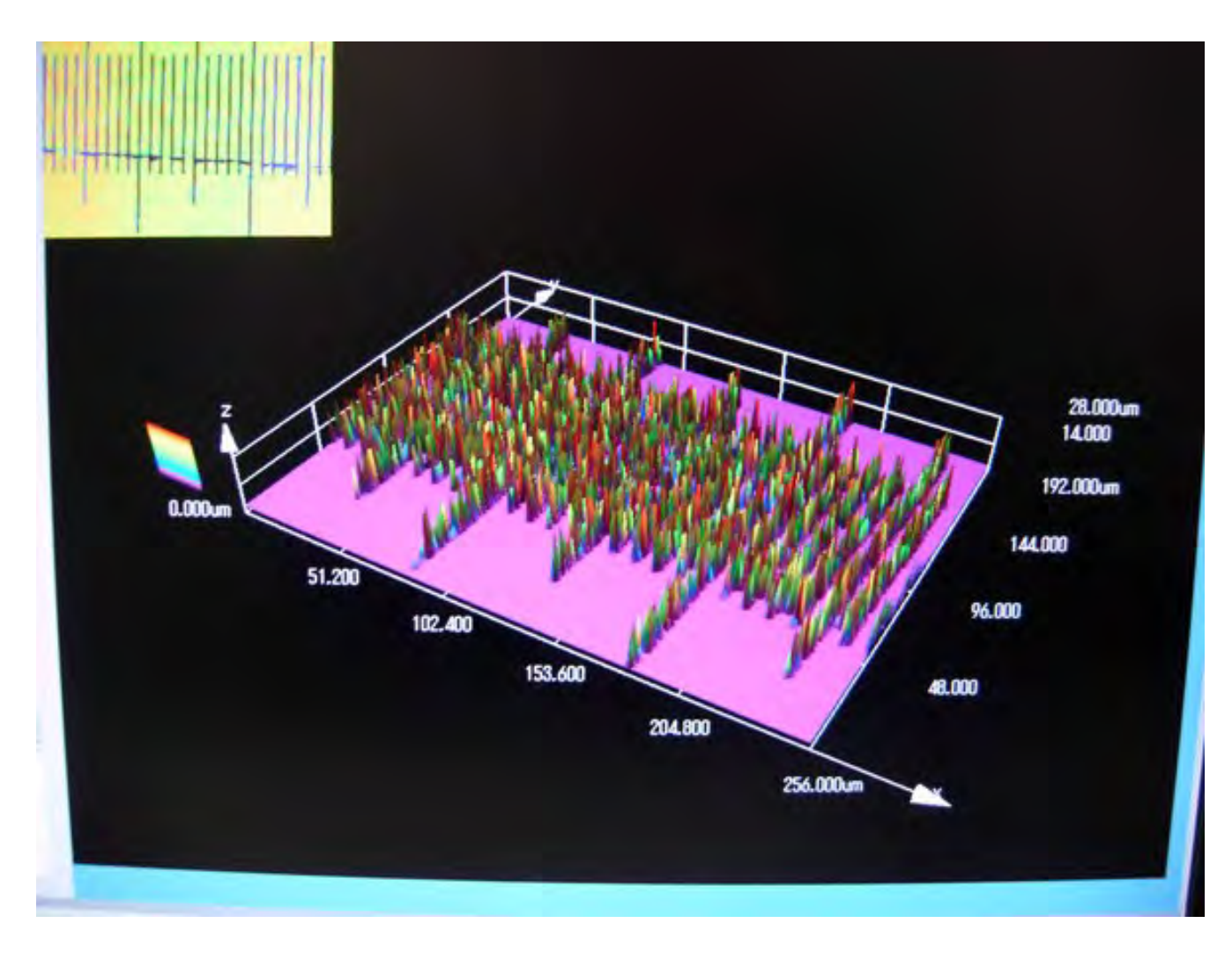

レーザ計測結果 ノイズあり

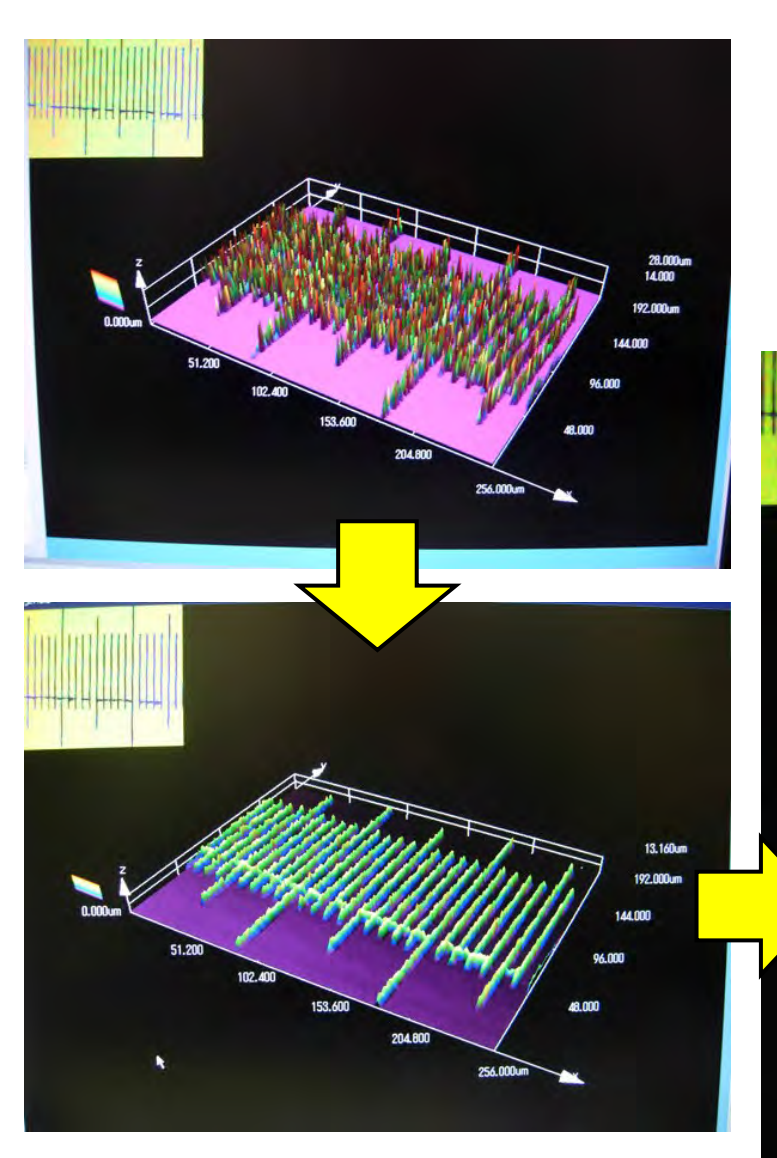

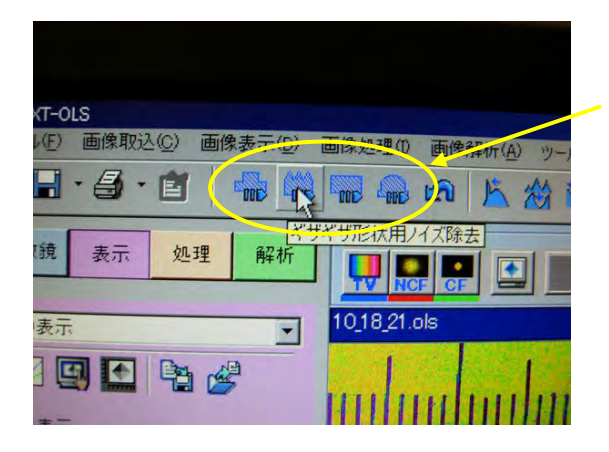

表面の状態によっ てフィルタをかけ てノイズをカット する⑪

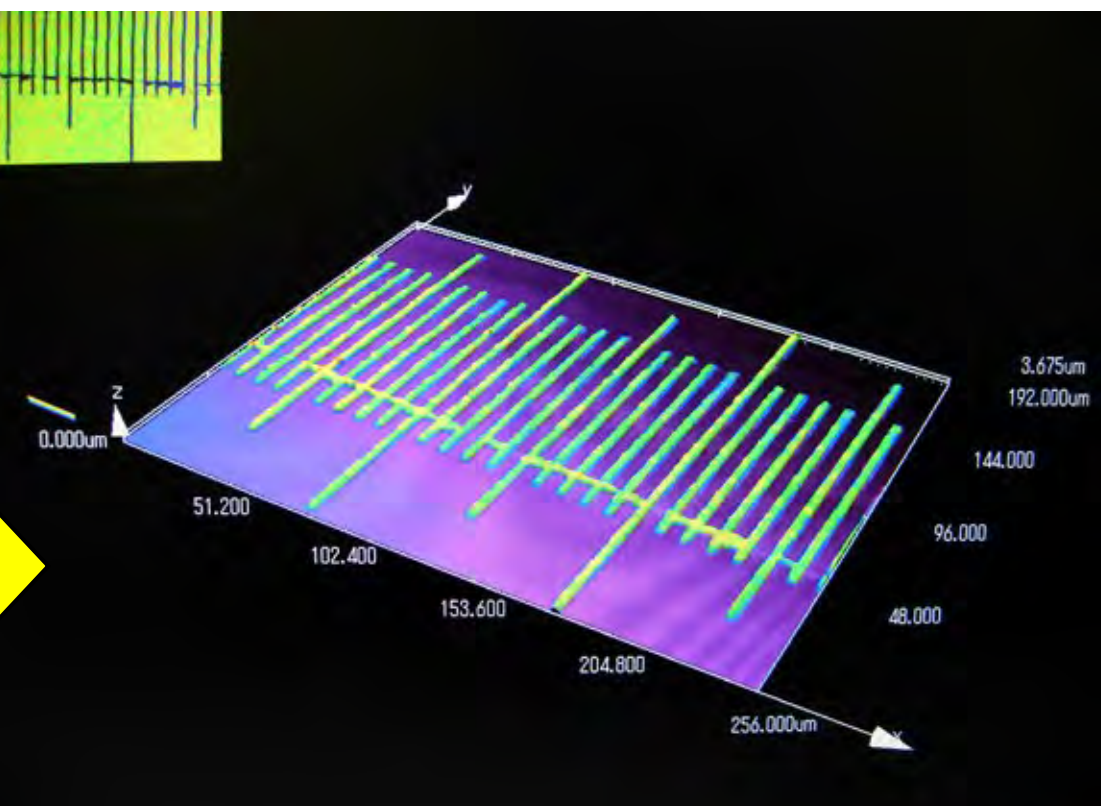

自分のフォルダを作ってデータ保存 <sup>13</sup> 解析データも保存

102,400

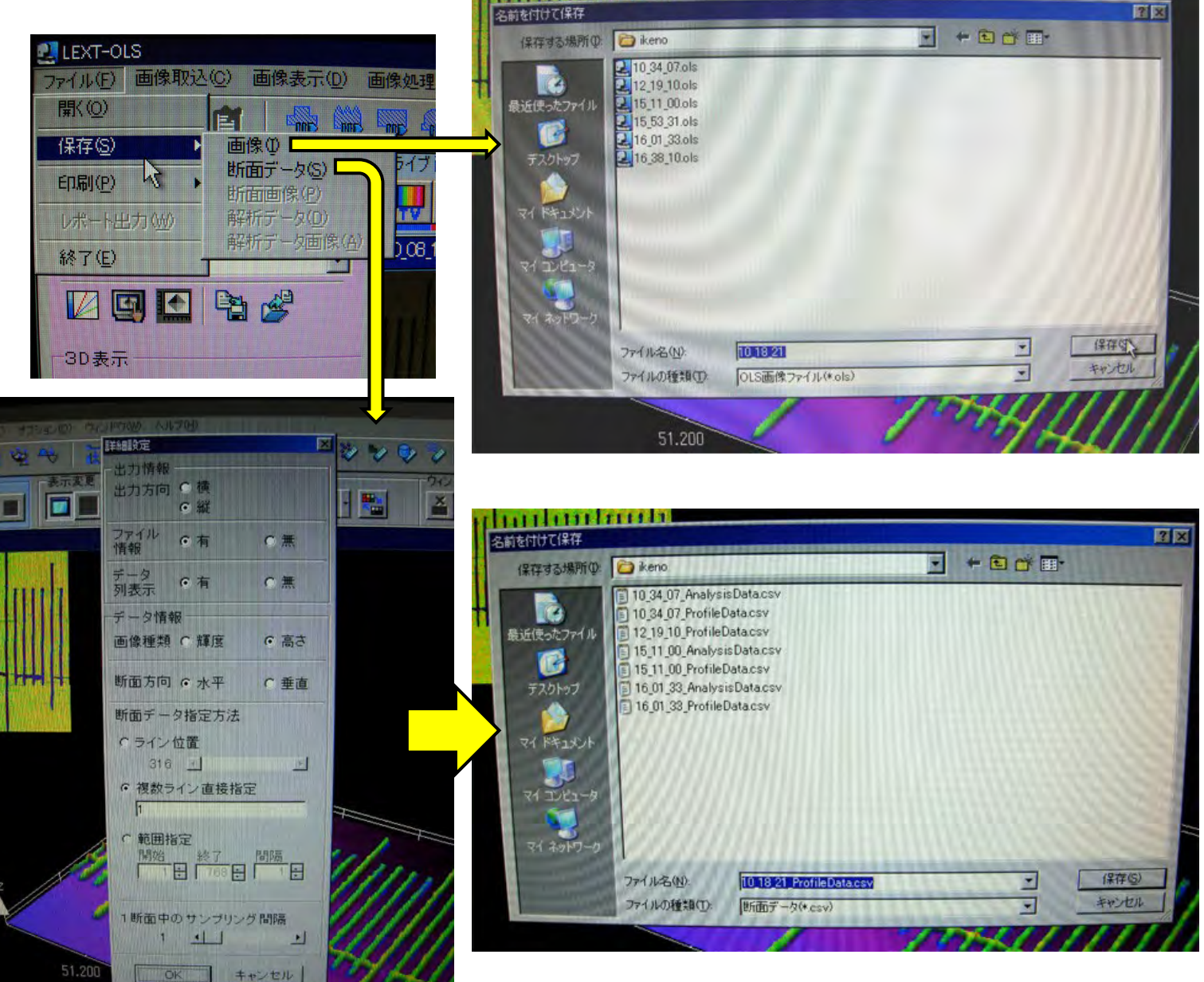

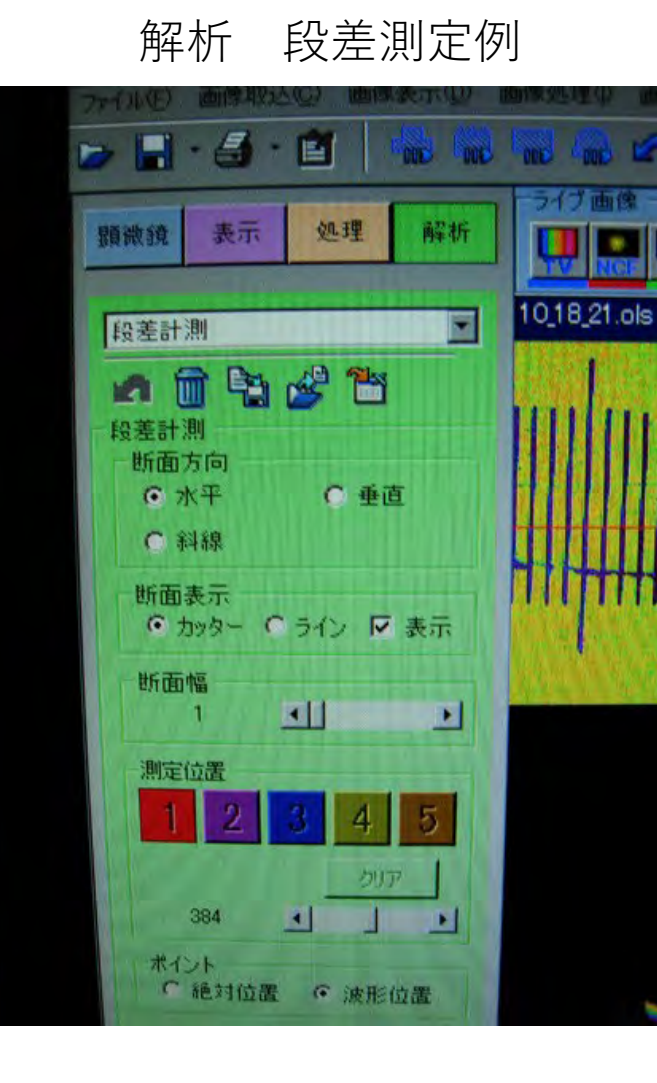

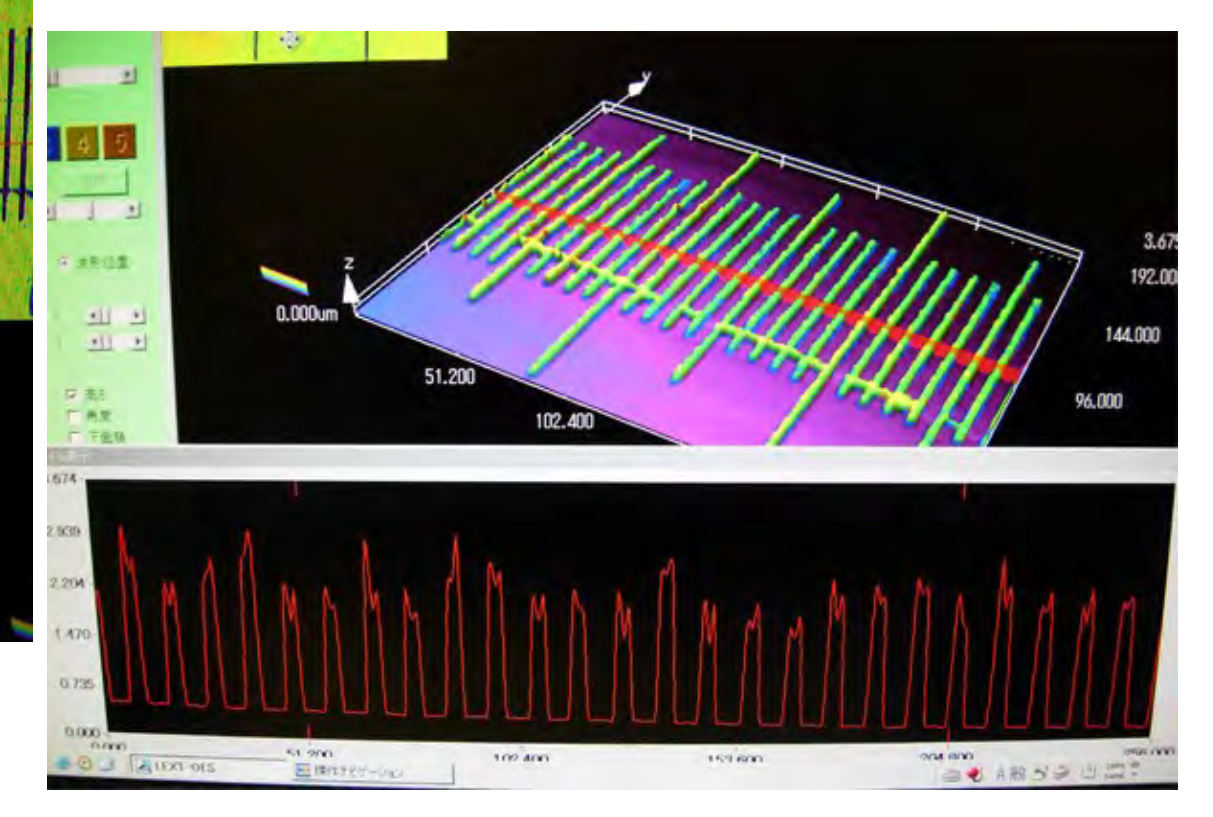

- ・ファイルを保存したら、アプリを終了する。(4)
- ・対物レンズは5倍に戻る。
- ・測定対象物をステージから下ろす。15
- ・本体電源を切る。16

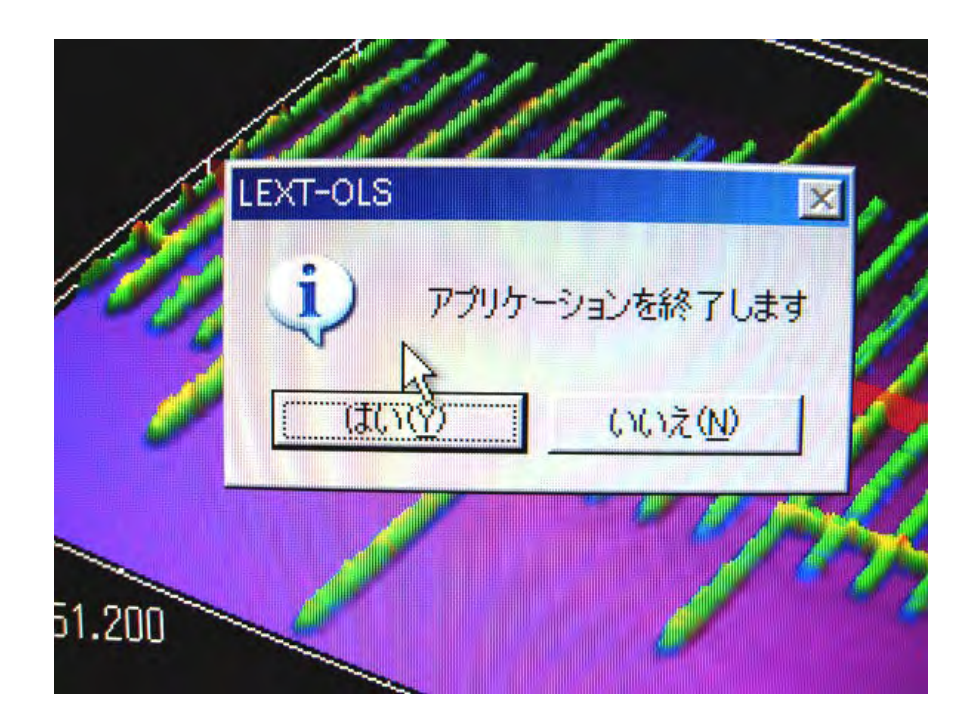